# CHECK CLAIM STATUS OR VIEW EOB INFORMATION

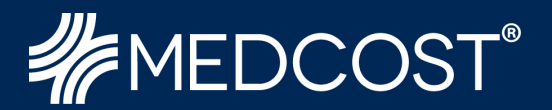

### Step 1:

Visit our website at **www.MedCost.com**. Hover over **Log in** and select **Provider Login** from the dropdown menu.

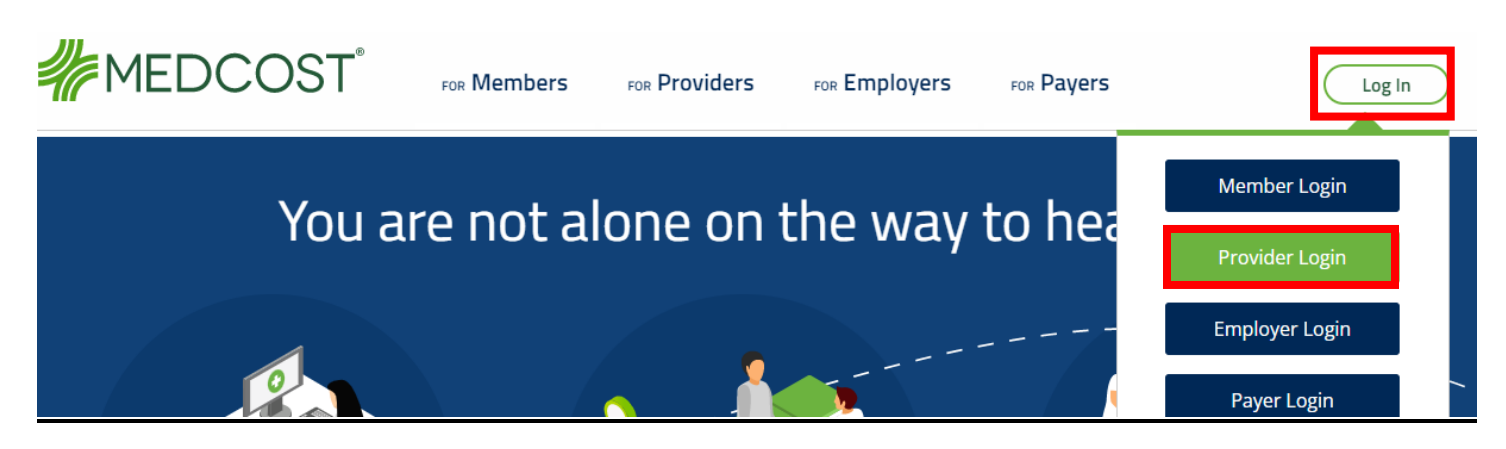

# Step 2:

Scroll to the **Claims Payment and Reimbursement** section of the Provider Login page, and select "Log In" if you have an existing account.

# **Claims Payment and Reimbursement**

The payer handles all claims payments. Manage your practice's receipt of payments in one of two ways:

For member ID cards listing MedCost as the payer, providers can check payment status through our <u>secure</u> <u>provider website</u>.

Log In Register

### Step 3:

| <b>Login</b><br>Username | Welcome to the MedCost Provider Portal, where you can:                                                                                                    |
|--------------------------|----------------------------------------------------------------------------------------------------|
| Password                 | <ul> <li>View claim status (search by claim number, patient name, or date range)</li> <li>Verify member eligibility</li> <li>Display benefit plan details</li> <li>Contact customer service</li> </ul> |
| SUBMIT                   | And, there's more! Log in now to experience all of our online provider services.                                                                                                    |

Enter your Username & Password & select Submit.

### Step 4:

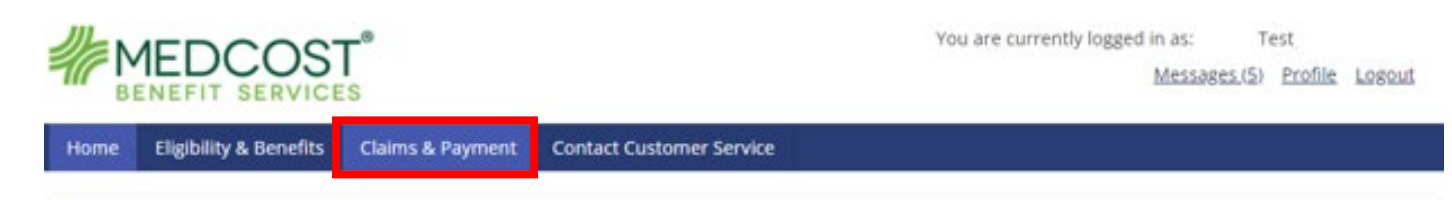

#### Welcome to the MedCost Provider Portal

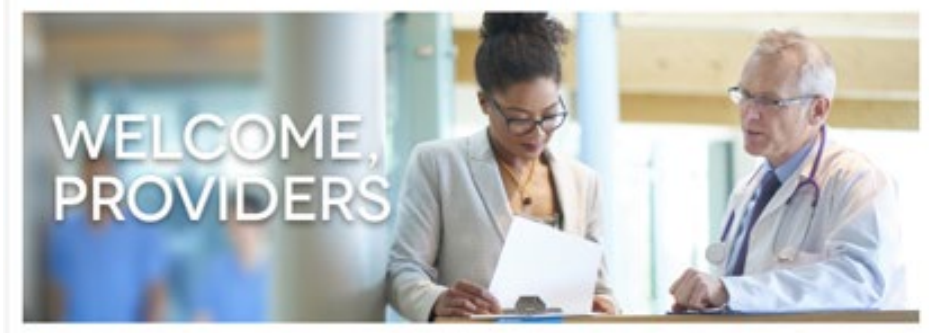

#### **Quick Links**

Medical Policies

News and Bulletins

Contact Customer Service

Frequently Asked Questions

You are now logged into our website where you can view Claim Status, as well as retrieve EOBs. Select **Claims & Payment**.

# Step 5:

| ct Provider: All Pro                         | uidare w                                                          |                                                                                                    |                      |
|----------------------------------------------|-------------------------------------------------------------------|----------------------------------------------------------------------------------------------------|----------------------|
| CCPTOVIDEL. AILPTO                           | nuels •                                                           |                                                                                                    |                      |
| Claims                                       |                                                                   |                                                                                                    |                      |
| Claim Status Defini                          | tions                                                             |                                                                                                    |                      |
| In Progress – The cla<br>coverage under the  | im for the service/procedu<br>patients benefits plan.             | has been received by MedCost Benefit Services. We are reviewing the cla                                                              | im to determine      |
| Processed* – The cla<br>claim needs addition | im for the service/procedur<br>al information, the claim h        | has been reviewed. "Processed" can mean any of the following: the cla<br>been denied, or the claim has been applied to a deductible. | im has been paid, th |
| *Note: Claims are no                         | ot fully processed until the a                                    | plicable funds have been allocated to support payment.                                                                               |                      |
| To search for a patie                        | nt claim:                                                         |                                                                                                    |                      |
| Enter the Patier     Multiple Claim          | nt ID <b>or</b> enter a Claim Numbe<br>Numbers can be entered. Pr | . Patient ID can be either your Patient Medical Record Number or Your Patie<br>ss the 'Enter' key after each Claim Number.           | nt ID Number.        |
| Claim Number(s):                             |                                                                   |                                                                                                    |                      |
| Claim Number(s):                             | Patient ID                                                        | Begin Date:                                                                                                    |                      |
| Claim Number(s):                             | Patient ID                                                        | Begin Date:     10/4/2021                                                                                                    |                      |
| Claim Number(s):                             | Patient ID                                                        | Begin Date:     10/4/2021     End Date:                                                                                              |                      |
| Claim Number(s):                             | Patient ID<br>Date of Birth:                                      | <ul> <li>Begin Date:</li> <li>10/4/2021</li> <li>End Date:</li> <li>1/4/2022</li> </ul>                                              |                      |

Enter either the MedCost Claim Number, the Patient ID from the Patient's ID Card, or the Patient Medical Record Number from the Claim, as well as the Begin and End Date and select **Search**.

# Step 6:

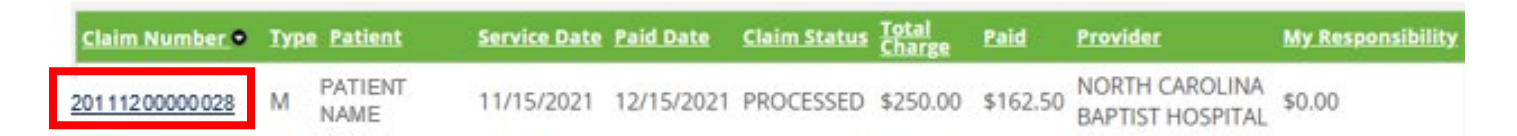

Any matched claims will populate, and you can select the desired Claim Number to view the details.